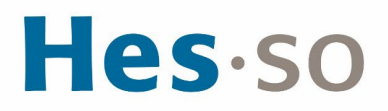

#### **REDIRECTION DES E-MAILS SUR UNE AUTRE ADRESSE**

## **MODE OPÉRATOIRE**

| Auteur∙es      | Informatique HES-SO Master                                                   |
|----------------|------------------------------------------------------------------------------|
| Destinataire∙s | Tous les étudiant-e-s autorisé-e-s à se servir des équipements informatiques |
| Date           | 15.05.2024                                                                   |

#### I/ PRÉAMBULE

Rediriger vos e-mails sur une autre adresse mail (privée ou professionnelle).

### **II/ OPÉRATIONS À EFFECTUER**

- 1. Dans votre navigateur appelez l'url https://outlook.office365.com
- 2. Connectez-vous avec votre compte HES-SO@hes-so.ch et votre mot de passe HES-SO
- 3. Cliquez sur paramètres à , Afficher tous les paramètres d'Outlook, sélectionnez Courrier, Règles
- 4. Configurer la règle :
  - a. Cliquer sur +
  - b. Nommer la règle ;
  - c. Ajout d'une condition: [Appliquer à tous les messages] ;
  - d. Ajout d'une action : Rediriger vers ;
  - e. Rediriger le message vers ... choisir le destinataire
  - f. Cliquez sur Enregistrer.

# **Hes**·so

| Règles                                                                                                    |  |  |
|----------------------------------------------------------------------------------------------------|--|--|
| Transfert du courrier entrant                                                                                          |  |  |
| <ul> <li>Ajout d'une condition</li> <li>Appliquer à tous les messages </li> <li>Ajouter une autre condition</li> </ul> |  |  |
| Ajout d'une action     Rediriger vers <ul> <li>P prenom.nom@gmail.com</li> <li>X</li> </ul>                            |  |  |
| Ajouter une autre action<br>Ajouter une exception                                                                      |  |  |
| Ve plus traiter de règles ()                                                                                           |  |  |

#### III/ EN CAS DE PROBLÈME

Si vous rencontrez des problèmes, nous vous remercions de prendre contact avec le support informatique à l'adresse <u>informatique.master@hes-so.ch</u>.